# GHIDUL DE ACHITARE A VINIETEI PRIN SERVICIU MPAY

www.vinieta.gov.md www.mpay.gov.md

# 1. Metode de achitare prin serviciul MPay

Serviciul MPay vă pune la dispoziție 4 metode de achitare fără a percepe vreun comision suplimentar:

- a) Card Bancar;
- b) Internet Banking;
- c) Numerar la Terminale de plată, bănci comerciale și Poșta Moldovei;
- d) Moneda electronică.

#### a) Card bancar

Dacă doriți să achitați cu cardul bancar, serviciul MPay acceptă spre plată carduri bancare Visa și MasterCard emise atât de băncile comerciale din Moldova, cât și cele din străinătate. Actualmente, doar 3 bănci comerciale au licență, ce le oferă dreptul să proceseze plățile cu cardul. Logotipul acestor 3 bănci este prezent la compartimentul- **Card Bancar**. Butonul **"Alta Bancă"** este destinat unei selecții aleatorii a uneia din cele 3 bănci ce au dreptul să proceseze plățile cu cardul. După selectarea băncii procesatoare, urmează să introduceți datele de autentificare (numărul cardului, numele prenumele, data expirării, CVV2) și să confirmați plata (*Fig. 1*). Informația legată de card nu este transferată sau stocată în Serviciul MPay, aceste date fiind introduse direct pe paginile băncilor procesatoare. Adițional, în cazul plăților cu carduri de credit sau debit Visa si MasterCard (Visa/Visa Electron și Mastercard/Maestro), unele bănci utilizează securizarea tranzacțiilor prin sistemul 3D Secure. 3D Secure este un sistem de autentificare a identității titularilor de carduri în mediu electronic. Autentificarea titularului cardului se face pe baza codului de securitate deținut de posesor și se desfășoară numai pe serverele Visa sau MasterCard.

#### **Important !**

Indiferent de banca aleasă (din cele trei disponibile) pentru procesarea plății cu cardul, plătitorul nu va fi taxat cu comisioane adiționale. La fel, se poate achita cu cardurile bancare emise în străinătate, fără niciun impediment. Excepție sânt cazurile când cardurile emise în străinătate sunt restricționate de băncile emițătoare pentru tranzacții internaționale, în aceste situații plătitorul urmează să contacteze banca emițătoare a cardului și să solicite ridicarea restricției.

| ← → C                                                                                                    |                                                                  |                                                                                                    |                                                                                                    |                                                                                                    | ☆ :                             |
|----------------------------------------------------------------------------------------------------|------------------------------------------------------------------|----------------------------------------------------------------------------------------------------|----------------------------------------------------------------------------------------------------|----------------------------------------------------------------------------------------------------|---------------------------------|
| MPay GUVERNUL REPUBLICI MOLDOVA<br>SERVICIUL GUVERNAMENTA                                                                                                    | L DE PLĂȚI ELECTRONICE                                           |                                                                                                    |                                                                                                    | 😋 RO 👻 🔹 🔿 Autentificare                                                                                                    |                                 |
| Alegeți banca                                                                                                    |                                                                  |                                                                                                    |                                                                                                    |                                                                                                    |                                 |
| Dvs. ați selectat să achitați nota de plată<br>cardului bancar. Alegeți o bancă.                                                                                                    | cu numărul <b>00 8370 8941 8510</b>                              | ) pentru <b>Taxa de vinieta</b> în valoare de 8                                                                                                    | 5.32 MDL conform cererii EVIG123                                                                                                    | 39HN541 prin intermediul                                                                                                    |                                 |
| លាប<br>Moldova Agroindbank                                                                                                    |                                                                  |                                                                                                    | INDCONBANK                                                                                                    | ALTĂ BANCĂ                                                                                                    |                                 |
| CENTRUL DE AS STENȚĂ 0 22 82                                                                                                    | 0 000                                                            | ]                                                                                                    |                                                                                                    | xxx e 🔁                                                                                                    |                                 |
| Datele Cardului Informatia despre tranzactie Nutre definator card: Descriere. Plata pertu vinieta                                                                                                    | Informatie Card                                                  | Informatie despre tranzactie                                                                                                    |                                                                                                    | к                                                                                                    |                                 |
| EV01228H0541<br>Soma: 65.32<br>Wondor reconstructions: 65.02<br>Mondo: MDL<br>Containe control:V2:DV2;<br>Containe control:V2:DV2;<br>Containe containe control:V2:DV2;<br>Containe containe control:V2:DV2;<br>Containe containe cont | Nurrani<br>cardul:<br>Data exprani:<br>Uma • An •<br>OW2CVC2 cot | Sumi: 45.32<br>Moneda 468<br>Decolenaes transactile: Rain perting<br>Connectant: Mar Perting<br>Connectant URL: Altry and Mark 1<br>Adresa Connectant: 40-3033. Chanala, st: PAIAN 1, of 691 | Succes prin generalii<br>annonesti datti damuu<br>nume lannin dipämidi<br>numir lännid candal usa (0)<br>data sepisse Li / M.<br>cvczitovy cvc () | Construint<br>descrimt<br>website<br>Mital consume<br>some batelit<br>some batelit<br>descrimte<br>Pluta pentitu writet EVR/1220400 | Pay<br>md<br>510<br>11ei<br>841 |
| MAIB                                                                                                    | VISA VISA 🌨 🥽                                                    | Plateste                                                                                                    |                                                                                                    | Plat                                                                                                    | 1520                            |

Fig. 1 Completarea datelor necesare pentru efectuarea plății

## **b)** Internet Banking

În prezent, la Serviciul MPay sunt conectate serviciile de Internet Banking a 6 bănci comerciale (pot fi identificate în imaginea reprezentată în Fig. 2). Dacă dvs. utilizați servicii de Internet Banking prestate de una din băncile din Republica Moldova disponibile, accesați logotipul băncii date și vă autentificați în serviciul de Internet Banking. Odată autentificați, găsiți opțiunea de plată MPay și indicați identificatorul notei de plată (numărul MPay) și achitați această plată.

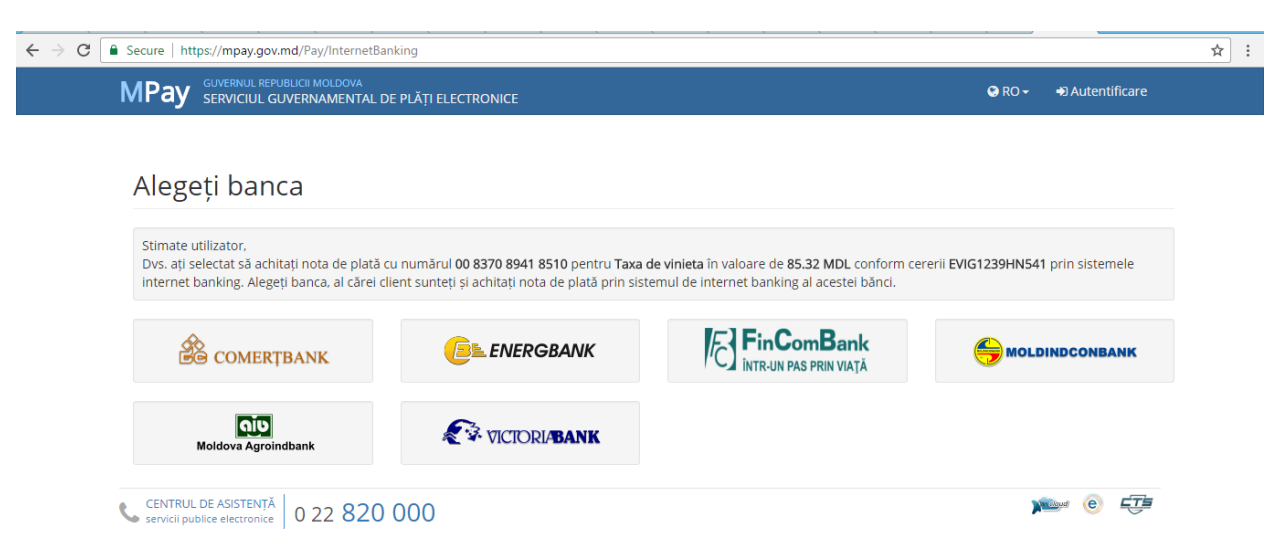

Fig. 2 Banci comerciale conectate la serviciul de Internet Banking

#### **Important !**

Odată autentificați pe pagina de internet banking este important să selectați butonul MPay (poate fi denumit diferit dar expresia "MPay" este prezentă). Atragem atenția acestui fapt din motiv ca unii prestatori de servicii pot avea contracte separate cu băncile comerciale și la prima vedere selectând logotipul (pictograma) serviciului solicitat de dvs. veți fi redirecționați spre o altă metodă de plată decât MPay.

**Notă:** Spre deosebire de plata cu cardul bancar, dacă ați achitat nota de plată în numerar sau prin Internet banking, înainte de a iniția căutarea, vă rugam să așteptați circa 10 min (depinde de bancă) după efectuarea de facto a plății pentru sincronizarea datelor cu instituțiile financiare.

#### c) Numerar

## **I. Numerar la Terminale de plată cash-in** (*Fig. 3*):

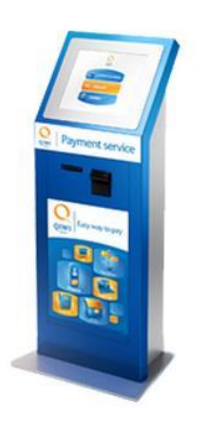

Serviciul MPay este integrat cu 3 prestatori de servicii de plata la terminale Cash-In – QIWI, MMPS, PAYMASTER. Pentru a putea utiliza acest mijloc de plată dvs. aveți nevoie de identificatorul notei de plată (numărul MPay) compus din două zerouri urmat de 12 cifre (Ex. **00 8630 8939 1342**), sau numărul Vinietei compus din patru litere constante la început urmat de cifre și litere generate aleatoriu (Ex. **EVIG1235HN541**). Puteți sa notați aceste numere sau pentru comoditate puteți imprima nota de plată care conține aceste numere. La terminal, prin intermediul meniului afișat pe ecran, alegeți serviciul MPay, indicați rechizitele necesare (numărul MPay sau al Vinietei.). Urmând instrucțiunile afișate pe ecran, introduceți suma necesară în dispozitivul de receptare a bancnotelor și tastați butonul "Achitare". Terminalul va identifica

automat autenticitatea și nominalul bancnotelor. După finalizarea tranzacției acesta vă va elibera bonul de plată fiscal (cu indicarea codului fiscal atribuit).

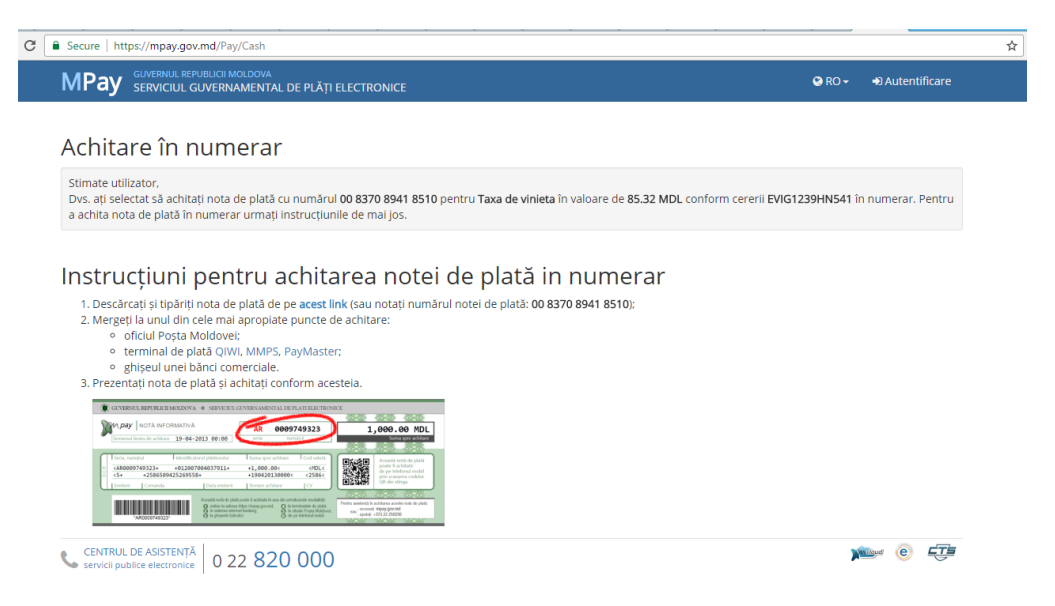

Fig.3 Achitarea în numerar la terminal

# II. Numerar la Băncile comerciale:

Serviciul MPay este integrat cu 9 bănci comerciale:

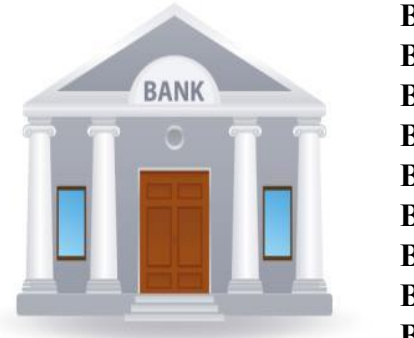

BC "MOLDOVA - AGROINDBANK" S.A.; B.C. "VICTORIABANK" S.A.; BC "Moldindconbank" S.A.; BC "Moldindconbank" S.A.; BC "EXIMBANK" S.A.; BC "EuroCreditBank" S.A.; BC "FinComBank" S.A.; B.C. "COMERTBANK" S.A.; BC "EnergBank" S.A.; BC "MOBIASBANCĂ" S.A.

Pentru a putea utiliza acest mijloc de plată dvs. aveți nevoie de identificatorul notei de plată (numărul MPay) compus din două zerouri urmat de 12 cifre ( Ex. **00 8630 8939 1342**), sau numărul Vinietei compus din patru litere constante la început urmat de cifre și litere generate aleatoriu (Ex. **EVIG1235HN541**). Puteți sa notați aceste numere sau pentru comoditate puteți imprima nota de plată care conține aceste numere. Prezentați unul din aceste numere operatorului de la ghișeul băncii și menționați-i că doriți să achitați prin MPay - taxa pentru vinietă.

# III. Numerar la Poșta Moldovei:

Serviciul MPay este integrat cu Poșta Moldovei. Pentru a putea utiliza acest mijloc de plată dvs. aveți nevoie de identificatorul notei de plată (numărul MPay) compus din două zerouri urmat de 12 cifre ( Ex. **00 8630 8939 1342**), sau numărul Vinietei compus din patru litere constante la început urmat de cifre și litere generate aleatoriu (Ex. EVIG1235HN541). Puteți sa notați aceste numere sau pentru comoditate puteți imprima nota de plată care conține aceste numere. Prezentați unul din aceste numere operatorului de la ghișeul Poștei Moldovei și menționați-i că doriți să achitați prin MPay - taxa pentru vinietă.

## d) Monedă electronică

În prezent, la Serviciul MPay sunt conectate serviciile de Monedă electronică a 3 prestatori: Paynet; RunPay; BPay (pot fi identificate în imaginea de mai jos). Daca dvs. utilizați servicii de monedă electronică prestate de unul din cei trei prestatori disponibili, accesați logotipul prestatorului și vă autentificați în serviciul dat. Odată autentificați, găsiți opțiunea de plată MPay și indicați identificatorul notei de plată MPay (Ex. **00 8630 8939 1342**), sau numărul Vinietei (Ex. **EVIG1235HN541**) și achitați această plată (*Fig. 4*).

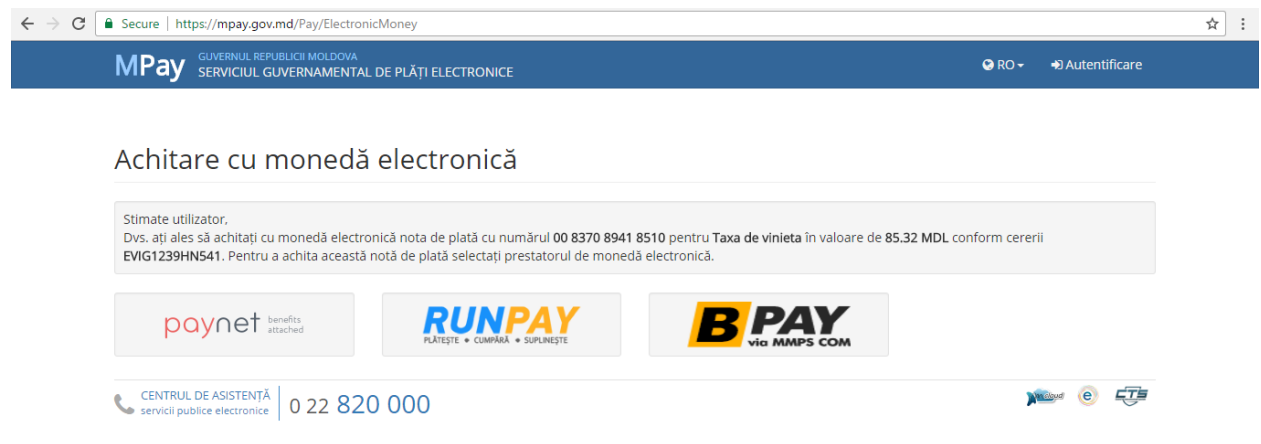

Fig.4 Achitarea cu monedă electronică

# 2. Confirmarea de plată

Indiferent de metoda de plată aleasă, Serviciul MPay, după efectuarea plății, oferă posibilitatea descărcării confirmării de plată. Dacă plata a fost efectuată prin metoda numerar la Terminal și metoda numerar la ghișeul băncii, ve-ți obține suplimentar un bon de plată de la Terminal și respectiv ordinul de încasare de la ghișeul băncii. Confirmarea de plată MPay cât și celelalte documente (bonul de plată și ordinul de încasare) ce confirmă plată vor fi prezentate la solicitare organelor de control.

Mai jos este prezentat exemplul confirmării de plată (Fig. 5).

| pay serviciul guvernamental de plati electronice                                              |                                                                                                  |                                                 |                                                                          |  |  |  |
|-----------------------------------------------------------------------------------------------|--------------------------------------------------------------------------------------------------|-------------------------------------------------|--------------------------------------------------------------------------|--|--|--|
| CONFIRMARE DE ACHITARE A NOTEI DE<br>INVOICE PAYMENT CONFIRMATION • ПОДТВЕРЖДЕНИЕ ОПЛАТЫ С    | <b>PLATĂ</b><br><sup>ЧĔTA</sup>                                                                  | A 00 2<br>1. Seria :<br>Invoice                 | 550 0130 5825<br>si numărul notei de plată<br>i identifier / Номер счёта |  |  |  |
| 2. Emisă la / Issued at / Выписан 12-04-2019 10:05                                            | 3. Statutul achităr                                                                              | ii / Payment status / Стат                      | усоплаты Achitat                                                         |  |  |  |
| 4. Achitat pentru / Paid for / Оплачено на имя                                                | 5. Achitat către / P                                                                             | . Achitat către / Paid to / Оплачено в пользу   |                                                                          |  |  |  |
| Ceban Ion<br>2789685759167<br>Persoană fizică                                                 | Administrația de Stat a Drumurilor<br>1003600023559<br>str. Bucuriei 12A, mun. Chișinău, MD-2004 |                                                 |                                                                          |  |  |  |
| 6. <b>Destinația plății</b> / Payment destination / Назначение платежа<br>Taxa de vinietă 2.0 |                                                                                                  |                                                 |                                                                          |  |  |  |
| 7. Descifrarea plății achitate / Payment details / Детали платежа                             |                                                                                                  |                                                 |                                                                          |  |  |  |
| # 7.1 Serviciu sau taxa<br>Service or tax<br>Услуга или пошлина                               | ID plată<br>Payment l<br>ID оплати                                                               | Data achitării<br>D Payment date<br>Дата оплаты | Suma<br>Sum<br>Сумма                                                     |  |  |  |
| 1. Payment for vignette EVIG212041970228                                                      | 199173                                                                                           | 12-04-2019 09:53                                | 476.64 MDL                                                               |  |  |  |
|                                                                                               | 7.2. Reducere sau scutire / Discount / Скидка 0.00 MDL                                           |                                                 |                                                                          |  |  |  |
|                                                                                               | 7.3. Comision / Comission Fee / Коммиссия 0.00 М                                                 |                                                 | 0.00 MDL                                                                 |  |  |  |
|                                                                                               | 7.4.                                                                                             | TOTAL / TOTAL / MTOFO                           | 4/0.04 MDL                                                               |  |  |  |
| 8. Instrucțiuni post-plată / Post-payment guidelines / Инструкция после проведения оплаты     |                                                                                                  |                                                 |                                                                          |  |  |  |
| IDNP / Passport number and series: 2789685759167                                              |                                                                                                  |                                                 |                                                                          |  |  |  |
| E-mail: ion.ceban@gmail.com                                                                   |                                                                                                  |                                                 |                                                                          |  |  |  |
| Driver's first and last name: Ceban Ion                                                       |                                                                                                  |                                                 |                                                                          |  |  |  |
| Vehicle registration number: R720PKI                                                          |                                                                                                  |                                                 |                                                                          |  |  |  |
| Vehicle Type: Buses from 9 to 24 seats                                                        |                                                                                                  |                                                 |                                                                          |  |  |  |
| Vignette activation date: 12.04.2019 09:52                                                    |                                                                                                  |                                                 |                                                                          |  |  |  |
| Vignette expiration date: 19.04.2019 09:52                                                    |                                                                                                  |                                                 |                                                                          |  |  |  |
| Vignette period: 7 days                                                                       |                                                                                                  |                                                 |                                                                          |  |  |  |
|                                                                                               |                                                                                                  |                                                 |                                                                          |  |  |  |

Fig.5 Confirmarea de achitare a notei de plată